# Customer Portal User Guide

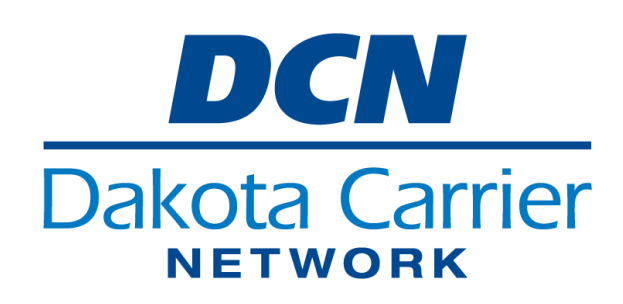

# Table of Contents

| Table of Contents2                      |
|-----------------------------------------|
| Introduction3                           |
| Access the Customer Portal              |
| New to the portal?                      |
| Existing user of the portal?3           |
| Welcome to the DCN Customer Portal4     |
| Navigation4                             |
| Home Page4                              |
| Help4                                   |
| Co-Location4                            |
| Access Requests4                        |
| Orders5                                 |
| Contacts6                               |
| Add New Contact6                        |
| Edit or Deactivate an Existing Contact6 |
| Group Contacts                          |
| Service Orders7                         |
| Trouble Tickets7                        |
| Additional Questions or Support7        |

# Introduction

This document serves as a user guide for the DCN Customer Portal, providing essential information on accessing and utilizing the portal effectively. It covers the process to access the Customer Portal, sign in, and view and manage information related to your Company and services with Dakota Carrier Network.

# Access the Customer Portal

• Visit the Customer Portal at https://customerportal.dcn-nd.com/

#### New to the portal?

- Click the link to sign up.
- Enter your first name, last name, and email address. Validate your email as prompted to continue signing in.

#### Existing user of the portal?

• Sign in with your email address and password.

User Guide.

- If you forgot your password, click the Forgot your Password? link.
- Enter your email address and follow the prompts to reset your password to authenticate and complete the sign in process.

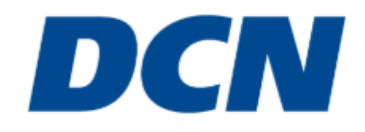

#### Sign in with your email address

| Email Address                                              |                                                                         |       |
|------------------------------------------------------------|-------------------------------------------------------------------------|-------|
| Password                                                   |                                                                         |       |
| Forgot your password?                                      |                                                                         |       |
|                                                            | Sign in                                                                 |       |
| Don't have an account?                                     | Sign up now                                                             |       |
| DCN                                                        | DCN                                                                     |       |
| For additional information o<br>contact your DCN Account E | r for assistance logging in, please<br>xecutive or view the Customer Po | ortal |

# Welcome to the DCN Customer Portal

#### Navigation

- The left-hand side of the page provides navigation to various menu options for your company.
- The name of the assigned company will be displayed at the top of the page. If you have access to multiple companies, you can choose which company's details to view.
- Configure the Customer Portal to display in light mode, dark mode, or system settings.
- Click your initials at the top right to:
  - Edit profile (name, phone, subscriptions)
  - o Change password
  - o Update verification number or method
  - Logout

| DCN 。             |                                                             | ÷. | Company | rier Network v IL     |
|-------------------|-------------------------------------------------------------|----|---------|-----------------------|
|                   | News                                                        |    |         | DCN Account Executive |
| Help              | Welcome to the Customer Portal!<br>7/1/2025 12:00 AM        |    | ~       | Name                  |
| Oc-Location       | New Co-Location Entry Form awaiting your review. Click Here |    |         | Email Address         |
| Contacts          |                                                             |    |         |                       |
| ☐ Trouble Tickets |                                                             |    |         |                       |

## Home Page

- The homepage will display the DCN Account Executive assigned to your company.
- The home page may display DCN team news, including updates, outage details, and upcoming events.

#### Help

Visit Help for issue or emergency contacts. You can also find and share this user guide through a provided link.

#### **Co-Location**

#### Access Requests

An Access Request will begin the process of obtaining a new or replacement key card for those within your company who manage space in the Fargo or Bismarck data center. Navigate to this section to submit a new Access Request or view any recently submitted requests.

- Individuals with the Key Card contact type can submit new requests or modify an existing request.
- The request should be made at least three business days before the desired date. If a key card is needed urgently, please contact your DCN Account Executive.

• After submission, the DCN team will reach out to you with further information.

| DCN              | 3 |                   |                      | ÷ộ;-        | Company – Dakota Carrier Network | ~ IS                       |
|------------------|---|-------------------|----------------------|-------------|----------------------------------|----------------------------|
|                  | A | ccess Request     | S                    |             |                                  |                            |
| Help             |   | VIEW DETAIL  + AD | D NEW ACCESS REQUEST |             |                                  |                            |
| ⊘ Co-Location ∨  |   | \Xi Filters 🛃 🛃   |                      |             |                                  | ۹ Search                   |
| Access Requests  |   | Request ID        | Name                 | Data Center | Date Needed                      | Request Date $ \downarrow$ |
| Orders           |   |                   |                      |             |                                  |                            |
| Contacts         |   | 1007              | Sample Name          | Bismarck    | 07/08/2025                       | 07/01/2025                 |
| E Service Orders |   |                   |                      |             |                                  |                            |
| Trouble Tickets  |   |                   |                      |             |                                  |                            |

#### Orders

Once your company initiates a customer order, the details will appear in the Portal for review. You may modify these details before submitting them to DCN for final approval.

- Click Complete Order Details to finish the review.
- The number of additional key cards, cabinet details, and power feed details can be modified before submission.
- As an Admin contact, you will receive email notifications when a new order is available for your review in the Customer Portal.
- The DCN team will contact you with additional information after the order has been submitted.

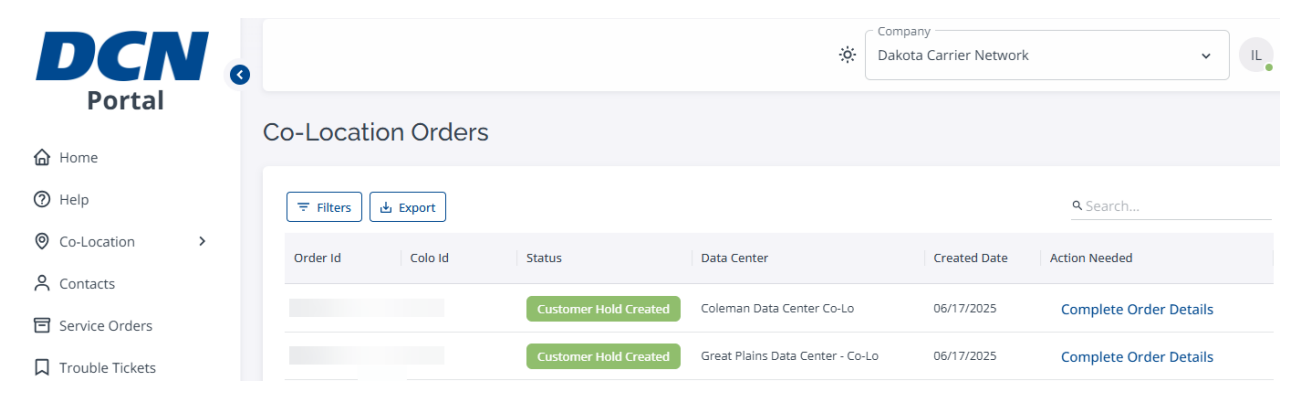

### Contacts

As a Customer Portal user, you can add or modify contacts within your company and grant them access without needing to contact DCN directly for support or to create a new user account.

#### Add New Contact

- Add the new contact's name and details for your company.
- Set the Contact Type
  - All contact types have read-only access to everything in the portal, with some having additional add/edit privileges. Multiple contact types can be assigned to one contact.
  - Assigning Billing, Sales, or Support grants basic access in the Customer Portal.
    Users can view all company information but have limited permissions to create or edit content.
  - Assigning a Key Card Admin permits that user to manage key card access for your company. Only one Key Card Admin can be designated at any given time. This user can also view all other information, but their ability to create or edit other information is restricted.
  - Assigning Authorized allows the contact to view and manage all information within the portal (except Access Requests).
- After saving this new contact, they will be able to <u>sign up</u> for an account and access your company's information in the portal.

#### Edit or Deactivate an Existing Contact

- Contact information can be updated for any contact associated with your company.
- If an individual is no longer employed by your company or does not require access to information within the Customer Portal, you can manually deactivate their contact, thereby removing their access to any affiliated company information.
- Contacts inactive for 90 days will be automatically deactivated.

#### Group Contacts

• Group contacts can be managed in the Portal to keep a group email account updated on maintenance or outages. You can add, edit, or deactivate Group contacts as needed.

| DCN .           |               |               | نې: Comp<br>Dako          | <sup>any</sup><br>ta Carrier Network | ~ L.            |
|-----------------|---------------|---------------|---------------------------|--------------------------------------|-----------------|
| Portal          | Active Conta  | acts          |                           |                                      |                 |
| Home            |               |               |                           |                                      |                 |
| ⑦ Help          | Contacts Grou | ups Deactiva  | ted                       |                                      |                 |
|                 | 🗐 VIEW DETAIL | + ADD NEW CON | ITACT                     |                                      |                 |
| A Contacts      | 〒 Filters 🕁 8 | Export        | _                         |                                      | <b>Q</b> Search |
| Service Orders  |               |               |                           |                                      |                 |
| Trouble Tickets | First Name 1  | Last Name 1   | Primary Teleph Cell Phone | Email                                | Contact Type    |
|                 | Test          | Abcontact     | (701) 345-6789            | testing@testing.com                  | Authorized      |
|                 | Testing       | Acontact      | (701) 987-6543            | test@test.com                        | Sales, Support  |

# Service Orders

A complete list of Service Orders from the past 12 months, along with their status, is available for viewing.

| DCN               | • |                        |         |         | Company –<br>Dakota Ca | rrier Network |          | ~ IL.    |
|-------------------|---|------------------------|---------|---------|------------------------|---------------|----------|----------|
| Portal            |   | Service Orders         |         |         |                        |               |          |          |
| ⑦ Help            |   | \Xi Filters 🛃 Export   |         |         |                        |               | ۹ Search |          |
| O Co-Location     | > | Service Order # Status | Circuit | Network | Network Name           | Type          |          | Due Date |
| A Contacts        |   |                        |         |         |                        |               |          |          |
| E Service Orders  |   | Pending                |         |         |                        |               |          |          |
| ☐ Trouble Tickets |   | Complete               |         |         |                        |               |          |          |

# Trouble Tickets

A new Trouble Ticket can be created within the Customer Portal, to report directly to DCN a new non-urgent issue. A list of open trouble tickets, when application, will also be displayed here.

• For technical assistance with outages or other urgent items, please call 1-800-296-5956 for our 24/7/365 NOC.

| DCN 。            |                                |                      | Company Dakota Carrier Network | ~ IL.           |
|------------------|--------------------------------|----------------------|--------------------------------|-----------------|
|                  | Trouble Tickets                |                      |                                |                 |
| Help             | E VIEW DETAIL + ADD NEW TICKET |                      |                                |                 |
| ⊘ Co-Location >  | 〒 Filters 🛃 Export             |                      |                                | <b>Q</b> Search |
| <b>c</b> ontacts | Ticket # Status Type           | Outage Id Circuit Id | Site Name                      | Network Name    |
| Service Orders   |                                |                      |                                |                 |
| Trouble Tickets  |                                |                      |                                |                 |

# Additional Questions or Support

Please contact our NOC at 1-800-296-5956.